# Latitude Rugged 7220 için USB özellikli Dell Rugged Barkod Tarayıcı modülü Kullanım Kılavuzu'nuzdaki

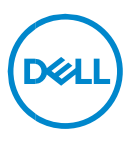

# Notlar, Dikkat Edilecek Noktalar ve Uyarılar

- NOT: Buradaki NOTLAR, bilgisayarınızdan daha fazla yararlanmanıza yardım eden önemli bilgilere işaret eder.
- DİKKAT: DİKKAT, yönergelere uyulmadığında donanımın zarar görebileceği veya veri kaybı olabileceği anlamına gelir.
- <u>UYARI: UYARI, meydana gelebilecek olası maddi hasar, kişisel yaralanma veya ölüm tehlikesi anlamına gelir.</u>

Telif Hakkı © 2021 Dell Inc. veya bağlı kuruluşları. Tüm hakları saklıdır. Dell, EMC ve diğer ticari markalar, Dell Inc. veya bağlı kuruluşlarının ticari markalarıdır. Diğer ticari markalar ilgili sahiplerinin ticari markaları olabilir.

2021 – 08 Rev. A00

# İçindekiler

| 1. | Giriş                                                    | 4    |
|----|----------------------------------------------------------|------|
| 2. | Özellik                                                  | 5    |
|    | Benzersiz özellikler                                     | 6    |
| 3. | USB özellikli Rugged Tarayıcınızı kurma                  | 7    |
| 4. | Teknik özellikler                                        | 9    |
| 5. | USB özellikli Rugged Tarayıcı için RCC Kullanım Kılavuzu | . 13 |
| 6. | Dell'e Başvurma                                          | . 21 |

# 1. Giriş

Dell Rugged Extreme 7220 Tablet için USB özellikli Dell Rugged Barkod Tarayıcı Modülü, iki adet genişletilmiş USB bağlantı noktasıyla birlikte gelişmiş bir tarama deneyimi sunar.

HMX görünüm bağlantısı https://content.hmxmedia.com/dell-scanner-module-for-rugged-extremetablet/index.html

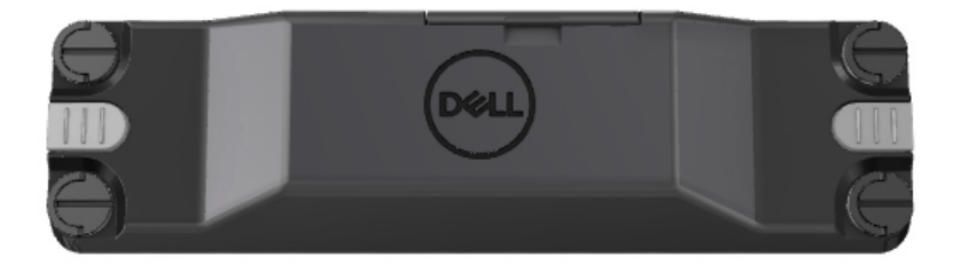

# 2.Özellik

Dell Rugged USB bağlantı noktası özellikli Dell Rugged Barkod Tarayıcı Modülü

- En yeni Honeywell tarayıcı motoru ve tarama teknolojisiyle 1D/2D barkodları hiç olmadığı kadar uzak bir mesafeden tarar ve izler
- Tarayıcı üzerinde, tarayıcıyı çalıştırmak için kullanılabilen 2 adet harici fiziksel tetikleyici bulundurur
- RCC kullanılarak yapılandırılabilir ve Tabletle Programlanabilir Tuşlar kullanılarak çalıştırılabilir
- Tarayıcı takılıyken de MIL-STD-810G/H ve IP-65 derecelendirmelerini rugged tablette barındırır
- Gelişmiş güvenilirlik ve performans ile 1D/2D barkodları tarar.
- Daha yüksek hacimli uygulama gereksinimlerini karşılayabilmek için artırılmış barkod tarama hızı
- İki optik seçeneği ile sunulur: 57,3 cm'ye (22,5) kadar UPC kodlarını okuyan SR (Standart Menzil) optik ve DotCode, 2,5 mil C39 ve 5 mil Veri Matrisi yüksek çözünürlüklü kodları okuyan HD (Yüksek Yoğunluklu) optik.
- Daha geniş çalışma sıcaklığı aralığı potansiyel uygulamaları artırır.
- 6 m/sn'ye kadar hareket toleransı sunarak çalışma etkinliği sağlar.
- Daha düşük güç tüketimi ile önceki modellere göre sistem pil ömrünü artırır.
- Paralel veya MIPI arayüzü kullanılabilirliği ile entegrasyonun basitleştirilmesine yardımcı olur.
- Hedefleyici görünürlüğünü artırırken uygulama gereksinimlerine daha iyi uyum sağlaması için yüksek aydınlıklı LED ve lazer hedefleme sistemleri seçeneği.
- USB özellikli Dell Rugged Barkod Tarayıcı modülü, ayrıca Rugged Extreme 7220 Tablete iki adet USB 3.0 bağlantı noktası ekler.
- Anahtarı değiştirilerek seçilebilir bağlantı noktası hızı.

# Benzersiz özellikler

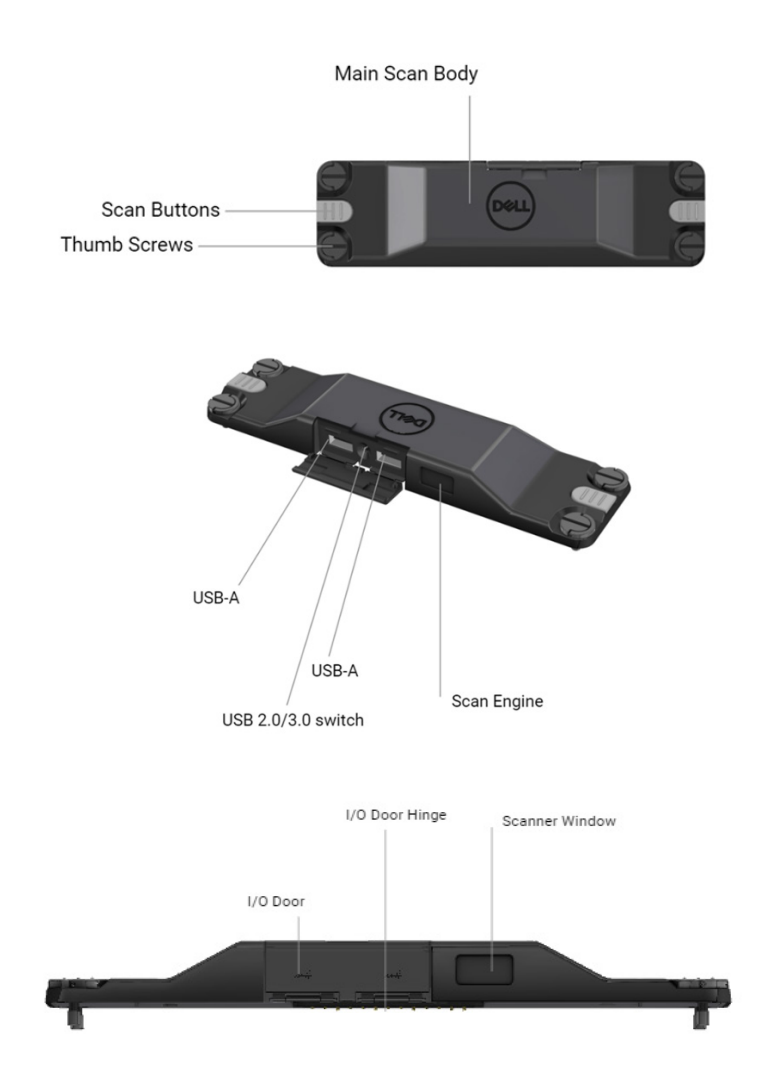

NOT: Latitude Rugged 7220'de RCC 4.2.1 veya daha yeni bir sürümün yüklü olması önerilir.

# 3. USB özellikli Rugged Tarayıcınızı kurma

1. Tableti ters çevirin ve vidaları tabletin arkasında bulunan deliklerle aynı hizaya getirin.

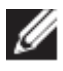

USB özellikli Rugged Tarayıcıyı, kelebek vidalarla tablete kolayca takın.

(2. ve 3. adım sonraki sayfadadır.)

# (Önceki sayfadan devam eder.)

2.Vida kollarını yukarı kaldırın ve dört vidayı sıkın.

3.Dell Rugged tabletinize USB özellikli Rugged Tarayıcı sürücülerini yükleyin.

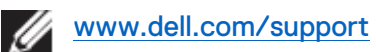

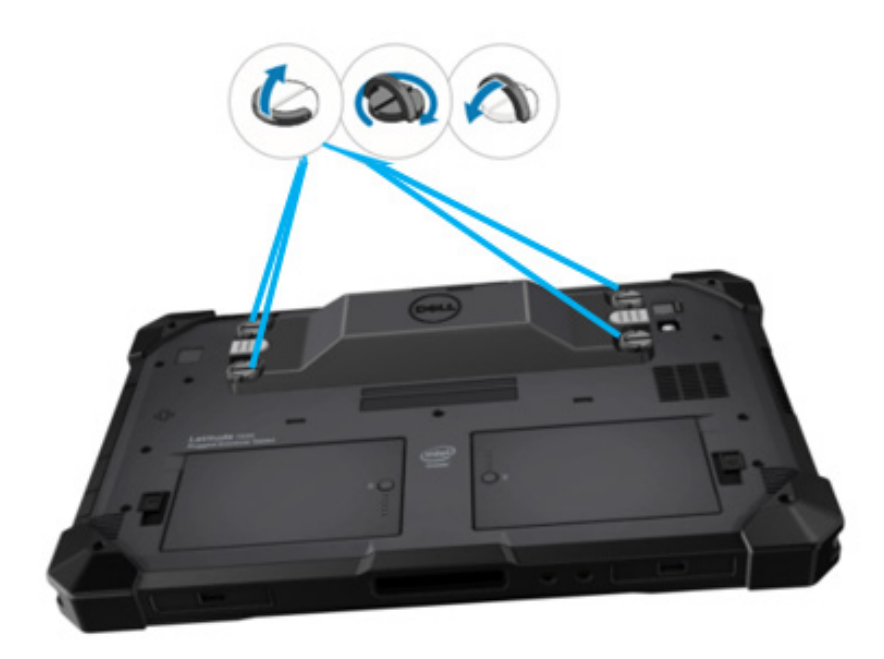

# 4. Teknik özellikler

# Boyutlar ve ağırlık

| Açıklama  | Değer                |
|-----------|----------------------|
| Yükseklik | 19,4 mm (0,765 inç)  |
| Genişlik  | 55 mm (2,14 inç)     |
| Uzunluk   | 201,8 mm (7,946 inç) |
| Ağırlık   | 187,5 g (0,413 lb)   |

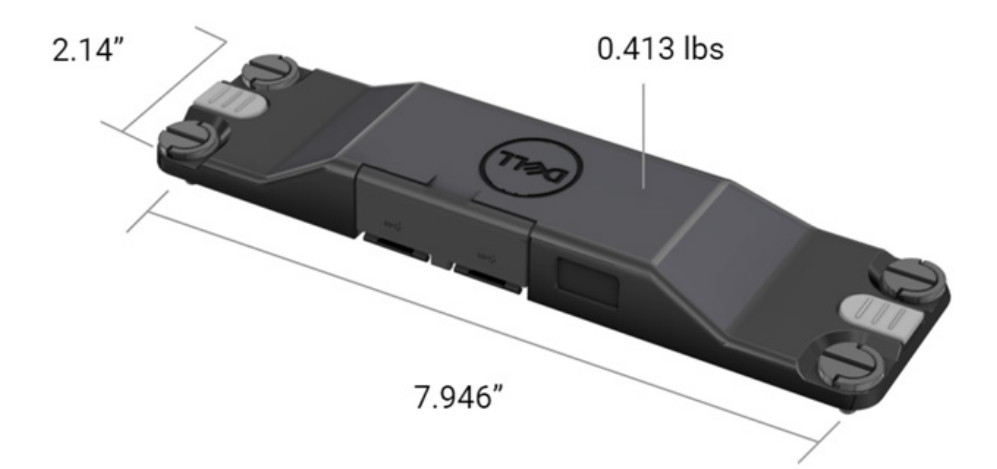

# Tarayıcı Gereksinimi

### Tablo 1. Desteklenen Sembolojiler

| Test Öğesi  | Öğe# | Barkod Türü |
|-------------|------|-------------|
|             | 1    | UPC         |
|             | 2    | EAN         |
|             | 3    | Kod 39      |
|             | 4    | Kod 128     |
| Barkod (1D) | 5    | Kod 11      |
|             | 6    | Kod 93      |
|             | 7    | MSI Plessy  |
|             | 8    | ITF         |
|             | 9    | Codabar     |
|             | 10   | GS1 Databar |

|             | 1 | QR Kodu                          |
|-------------|---|----------------------------------|
|             | 2 | Micro QR                         |
|             | 3 | Datmatrix                        |
|             | 4 | PDF417                           |
| Barkod (2D) | 5 | Mikro PDF417                     |
|             | 6 | Kompozit Kodlar                  |
|             | 7 | TLC-39                           |
|             | 8 | Aztec                            |
|             | 9 | Australian Post Standart Müşteri |
| Ortam       |   |                                  |

# • USB Tip A

- 1. İki adet USB 3.2 Gen 1 bağlantı noktası
- 2. Bağlantı noktaları üzerinden 2,1 A (minimum) desteği
- 3. Bağlantı noktaları USB güç paylaşımını desteklemez

## • USB Anahtarı

Modülde, GPS paraziti için USB 3.0 iletişimlerini etkinleştiren/devre dışı bırakan bir anahtar bulunmalıdır

# • Tarayıcı Tetikleyicisi

Tarayıcı modülünde, taramayı başlatan iki adet kullanıcı tetikleyici düğmesi bulunur.

# Kullanıcı Göstergeleri

- 1. Barkod taraması, taramanın devam ediyor olduğunu belirten veya tanılama amacıyla kullanılabilecek bir LED'e sahiptir
- 2. Barkod, tarama yakalamalarını belirtmek için sesli bir tona sahip olmalıdır

# Ortam

- 1. Çalışma sıcaklığı: -29°C ila 60°C
- 2. Çalışma dışı sıcaklık: -40°C ila 70°C
- 3. MIL-810-H Gereksinimini Karşılar

## Mevzuat

- 1. Yasal Model: T03HBCSU
- 2. Derecelendirmeler: 5,5A 6-8,4Vdc
- 3. Lazer Sınıflandırması: CDRH Sınıf II/IEC 60825-1 Sınıf 2 cihaz kullanımları için tasarlanmıştır
- 4. Elektrik Güvenliği: IEC 62368-1, EN 62368-1 ve UL 60950-1 ile tanınan lazer bileşeni
- 5. RoHS Uyumlu: EN IEC 63000

 $\bigtriangleup$ Burada belirtilenlerin dışındaki kontrollerin, ayarlamaların veya prosedürlerin performansı, tehlikeli radyasyona maruz kalınma durumuna neden olabilir

# 5.USB özellikli Rugged Tarayıcı için RCC Kullanım Kılavuzu

# Barkod Ayarları

Barkodda yer alan bilgileri yakalamak ve okumak için barkod ayarları özelliğini kullanın. Rugged Control Center'da sisteminize harici bir tarayıcı bağlayabilir veya barkodu taramak için kamera tabanlı tarayıcıyı kullanabilirsiniz.

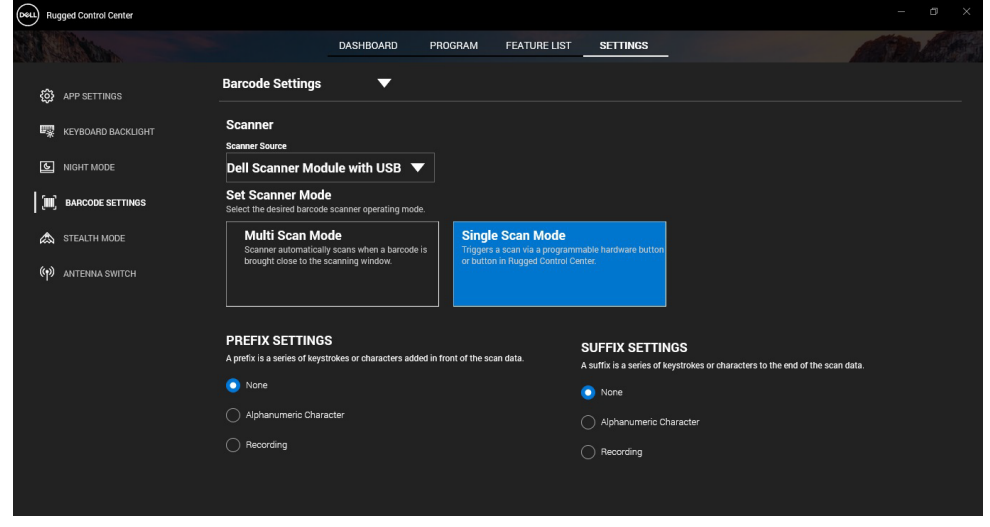

# USB özellikli Dell Rugged Scanner modülü sürücüsünü indirme ve yükleme

### Ön koşullar

- İşletim sisteminizin, en son sürümüne güncelleştirilmiş olduğundan emin olun.
- Sürücüyü yüklemeden önce tarayıcı modülünü sisteminize takmadığınızdan emin olun.
- Dell Rugged Control Center uygulamasını www.dell.com. adresinden indirin ve kurun. Daha fazla bilgi için, bkz. Download Rugged Control Center.

## Adımlar

- 1. USB özellikli Rugged Scanner sürücüsünü indirmek için www.dell.com/support adresine gidin.
- Servis Etiketi, Seri Numarası, Servis Talebi, Model veya Anahtar Sözcük arama kutusuna ürün adını yazın. Örneğin: Latitude 7220 Rugged Extreme Tablet. Esleşen ürünlerin listesi görüntülenecektir.
- 3. Listeden ürününüzü secin.
- 4. SÜRÜCÜLER VE YÜKLEMELER öğesine tıklayın.
- 5. Dell Barkod Modülü sürücüsünü indirin.
- 6. Yükleme sihirbazını başlatmak için indirilen dosyaya çift tıklayın.
- 7. Kurulum işlemini tamamlamak için ekrandaki yönergeleri izleyin. **Dell Barkod Modülü** sürücüsü yüklendi.
- 8. USB özellikli Rugged Tarayıcıyı sisteminize bağlayın.

# USB özellikli Dell Rugged Scanner modülü sürücüsünü indirme ve yükleme

# Ön koşullar

**USB özellikli Rugged Tarayıcıyı** takmak için Rugged Control Center'ın 4.2 veya daha yeni bir sürüme güncelleştirilmiş olduğundan ve tarayıcı modülünün rugged tabletin arkasına bağlandığından emin olun.

# Adımlar

- 1. USB özellikli Rugged Scanner sürücüsünü indirmek için www.dell.com/support adresine gidin.
- Servis Etiketi, Seri Numarası, Servis Talebi, Model veya Anahtar Sözcük arama kutusuna ürün adını yazın. Örneğin: Latitude 7220 Rugged Extreme Tablet.
  - Eşleşen ürünlerin listesi görüntülenecektir.
- 3. Listeden ürününüzü seçin.
- 4. SÜRÜCÜLER VE YÜKLEMELER öğesine tıklayın.
- 5. USB özellikli Dell Rugged Scanner sürücüsünü indirin.
- 6. Yükleme sihirbazını başlatmak için indirilen dosyaya çift tıklayın.
- 7. Kurulum işlemini tamamlamak için ekrandaki yönergeleri izleyin. **USB özellikli Dell Rugged Scanner** sürücüsü kuruldu.

# USB özellikli Dell Rugged Tarayıcı Modülünü kurma:

USB özellikli Dell tarayıcı modülü sürücüsü, Rugged kontrol merkezi uygulamasıyla Seri Mod İletişim modu arabirim iletişimini destekler. Seri mod, sisteminizde bir sürücünün yüklü olmasını gerektirir.

### Ön koşullar

Tarayıcıyı bağladıktan veya iletişim modunu değiştirdikten sonra çalıştığından emin olmak için Rugged Control Center'ı yeniden başlatın.

### Bu görev hakkında

Tarayıcıyı seri mod iletişimi kullanarak yapılandırmak için aşağıdakileri yapın:

### Adımlar

1. Varsayılan olarak tarayıcı seri moda ayarlıdır.

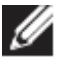

Tarayıcı seri moda ayarlanmamışsa sürücüyü yükledikten sonra

USB Serial barkodu tarayın.

- 2. Sisteminizde Aygıt Yöneticisi'ne gidin ve Bağlantı Noktaları bölümünü genişletin.
- 3. HoneyWell Gen7DB(COM xx) yazarak aratın.
- 4. HoneyWell Gen7DB(COM xx) öğesine sağ tıklayın ve Özellikler öğesini seçin.
- 5. Özellikler penceresinde Güç Yönetimi sekmesine gidin ve Bilgisayarın güç tasarrufu için bu aygıtı kapatmasına izin ver kutucuğundaki seçimi kaldırın.
- 6. Tamam öğesine tıklayın ve Aygıt Yöneticisi'ni kapatın.

# USB özellikli Dell Rugged Tarayıcı Modülünü yapılandırma:

#### Adımlar

- 1. Sisteminizi yeniden başlatın ve Dell Rugged Control Center'ı başlatın.
- 2. Ayarlar > Barkod Ayarları öğesine gidin.
- 3. **Tarayıcı'**ya gidin ve açılır menüden aşağıdaki **Tarayıcı Kaynakları**'ndan birini seçin:
  - Dell Tarayıcı Modülü—Bu, Magstripe okuyucusu ile beraber Zebra tarama motoru sağlayan eski tarayıcıdır.

- USB özellikli Dell Tarayıcı Modülü—Bu, 2x USB-A bağlantı noktasına sahip, Honeywell tarama motoru sağlayan yeni tarayıcıdır.
- Arka Kamera—Varsa sistemin arka kamerasını kullanır.
- Ön Kamera—Sistemin ön kamerasını kullanır.

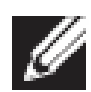

Dell Rugged Tarayıcı modülünün, USB özellikli Dell Rugged Tarayıcı modülünün ve kamera tabanlı tarayıcıların desteklediği sembolojileri görüntülemek için bkz. <u>Desteklenen sembolojiler</u>. Sembolojileri ayrıca Ayarlar kısmından da görüntüleyebilirsiniz.

- 4. Aşağıdaki tarama modlarından birini seçin:
  - Çoklu Tarama Modu—Barkodları sürekli olarak birer birer tarar.
  - **Tek Tarama Modu**—Bir defada yalnızca bir barkodu tarar ve ardından bağlantısı kesilir.
- 5. Önek ve sonek ayarlarında aşağıdaki seçeneklerden birini belirleyin:
  - Yok—Herhangi bir ayar olmadan taranan verileri görüntüleme.
  - **Alfasayısal Karakter**—Taranan verilerle birlikte eklemek için alfasayısal bir karakter belirtin.
  - Kaydetme—Taranan veriler ile birlikte eklemek için herhangi bir tuşu veya tuş kombinasyonunu kaydeder. Örneğin, taranan sonraki verileri bir sonraki satırda yakalamak için sonek ayarlarında Giriyi Kaydet'i seçin.

## \_\_\_Results (Sonuçlar)\_\_\_\_

Barkod tarayıcı yapılandırıldı ve Özellik Listesi bölümünde görüntüleniyor.

# USB özellikli Dell Rugged Tarayıcıyı Kullanma

## Adımlar

- 1. Barkod tarayıcıyı kullanmak için aşağıdakilerden birini yapın:
  - ÖZELLİK LİSTESİ > Barkod öğesine gidin ve tıklayın.
  - Programlanabilir Düğmelere veya Edge Menülerine gidin ve Barkod Tarayıcı öğesini seçin.

Barkod Tarayıcı başlatılır.

2. Barkodu yakalamak için Not Defteri, Excel, Word vb. gibi bir giriş kaynağını açın.

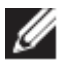

İmlecin giriş kaynağına yerleştirildiğinden emin olun.

3. Barkodu tarayıcının önüne yerleştirin. Barkod, giriş kaynağında yakalanır.

## Desteklenen Sembolojiler

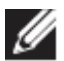

Desteklenen sembolojiler sisteminize bağlı olarak değişebilir.

| Sembolo | jiler                | Dell     | USB       | Kamera   |
|---------|----------------------|----------|-----------|----------|
| -       |                      | Rugged   | özellikli | tabanlı  |
|         |                      | Taravici | Dell      | Taravıcı |
|         |                      | modülü   | Ruaaed    |          |
|         |                      |          | Taravici  |          |
|         |                      |          | modülü    |          |
| 1D      | UPC (UPC-A/UPC-E)    | Evet     | Evet      | Evet     |
|         | EAN (EAN-8/EAN-13)   | Evet     | Evet      | Evet     |
|         | Kod 39               | Evet     | Evet      | Evet     |
|         | Kod 128              | Evet     | Evet      | Evet     |
|         | Kod 11               | Evet     | Evet      | Hayır    |
|         | Kod 93               | Evet     | Evet      | Hayır    |
|         | MIS Plessy/UK Plessy | Evet     | Evet      | Hayır    |
|         | ITF                  | Evet     | Evet      | Hayır    |
|         | Codabar/Telepen      | Evet     | Evet      | Hayır    |
|         | GS1 Databar          | Evet     | Evet      | Evet     |
|         | (Çok yönlü/yığınlı)  |          |           |          |
|         | 2/5 Aralıklı         | Evet     | Evet      | Evet     |
| 2D      | QR Kodu              | Evet     | Evet      | Evet     |
|         | Micro QR             | Evet     | Evet      | Hayır    |
|         | Datamatrix           | Evet     | Evet      | Hayır    |
|         | PDF417               | Evet     | Evet      | Hayır    |
|         | Mikro PDF417         | Evet     | Evet      | Hayır    |
|         | Kompozit Kodlar      | Evet     | Evet      | Hayır    |
|         | TLC-39               | Evet     | Evet      | Hayır    |
|         | Aztec                | Evet     | Evet      | Hayır    |
|         | Posta Kodları        | Evet     | Evet      | Hayır    |
|         | Maxicode             | Evet     | Evet      | Hayır    |
|         | Han Xin              | Evet     | Evet      | Hayır    |
|         | Grid Matrisi         | Evet     | Evet      | Hayır    |
|         | DotCode              | Evet     | Evet      | Hayır    |

|       | OCR      | Evet | Evet | Hayır |
|-------|----------|------|------|-------|
|       | Digimarc | Evet | Evet | Hayır |
| Ortam |          | Evet | Evet | Hayır |

Desteklenen sembolojiler hakkında daha fazla bilgi için, bkz. Kamera tabanlı tarayıcılarda Desteklenen Sembolojiler ve Harici tarayıcılarda desteklenen Sembolojiler.

## Harici Tarayıcılarda Desteklenen Sembolojiler

Dell Rugged Tarayıcı modülü ve USB özellikli Dell Rugged Tarayıcı modülü aşağıdaki sembolojileri destekler:

| Semboloji        | Çeşitler                    |
|------------------|-----------------------------|
| 1D Sembolojiler  |                             |
| Kod 39           | Standard (Standart)         |
|                  | Tam ASCII                   |
|                  | Kod 32 / İtalyanca Farmakod |
|                  | Trioptik                    |
| Kod 128          | Standard (Standart)         |
|                  | EAN-128                     |
|                  | ISBT-128                    |
| Codabar          | Standard (Standart)         |
|                  | Ames                        |
| Kod 11           | Kod 11 Standart             |
|                  | Matris 2/5                  |
| UPC/EAN          | UPCA (W/WO eki ile)         |
|                  | UPCE (W/WO eki ile)         |
|                  | UPCE1 (W/WO eki ile)        |
|                  | EAN-8 (W/WO eki ile)        |
|                  | EAN-13 (W/WO eki ile)       |
|                  | JAN-8 (W/WO eki ile)        |
|                  | JAN-13 (W/WO eki ile)       |
|                  | Bookland/ISBN               |
|                  | ISSN                        |
|                  | Kupon Kodu                  |
| 2/5              | 2/5 Aralıklı                |
|                  | Ayrık 2/5                   |
|                  | ΙΑΤΑ                        |
| Databar          | Çok yönlü                   |
|                  | Sınırlı                     |
|                  | Genişletilmiş               |
|                  | Databar Kuponu              |
| Kod 93           | Yok                         |
| MSI              | Yok                         |
| İngiltere Plessy | Yok                         |

| Telepen               | Yok                               |
|-----------------------|-----------------------------------|
| 2D Sembolojiler       |                                   |
| Posta Kodları         | Australia Post                    |
|                       | Japan Postal                      |
|                       | Canada Postal                     |
|                       | Netherlands KIX Code              |
|                       | US Planet                         |
|                       | USPS 4CB/OneCode/Intelligent Mail |
|                       | UPU FICS Postal                   |
|                       | Mailmark                          |
|                       | French Lottery                    |
|                       | Posti4S                           |
|                       | Korean 3/5                        |
| PDF Standardı         | Standard (Standart)               |
|                       | Makro PDF                         |
| Mikro PDF             | Standard (Standart)               |
|                       | Makro Mikro PDF                   |
| 1D + 2D Sembolojileri |                                   |
| Kompozit              | CC-A                              |
|                       | СС-В                              |
|                       | CC-C                              |
| TLC-39                | Yok                               |
| Matris Semboloiileri  |                                   |
| Aztec                 | Standard (Standart)               |
|                       | Aztec Rune                        |
| Veri Matrisi          | ECC 000-140                       |
|                       | ECC 200                           |
|                       | GS1 Veri Matrisi                  |
| QR                    | Standard (Standart)               |
|                       | Micro QR                          |
|                       | GS1 QR                            |
| Maxicode              | Yok                               |
| Han Xin               | Yok                               |
| Grid Matrisi          | Yok                               |
| DotCode               | Yok                               |
| OCR Sembolojileri     |                                   |
| OCR                   | OCRA                              |
|                       | OCRB (Passport, TravelDoc ve Visa |
|                       | dahil)                            |
|                       | MICR                              |
|                       | ABD Para Birimi Seri Numarası     |

| Filigran Sembolojileri |              |
|------------------------|--------------|
| Digimarc Yok           | Digimarc Yok |

# USB özellikli Barkod Tarayıcıda Sorun Giderme

#### Bu görev hakkında

Yapılandırmadan sonra barkod tarayıcısı **Ayarlar** bölümünde görüntülenmezse aşağıda adımları uygulayın:

#### Adımlar

- 1. 123Scan Yardımcı Programı gibi harici tarayıcıları indirip kurun.
- 2. Tarayıcıyı açın ve sürücülerin güncelleştirilmesini bekleyin.
- Sürücüler güncelleştirildikten sonra Veri görünümü sekmesine gidin ve gerekli tarayıcıyı seçin. Tarayıcı ile ilgili detaylı bilgiler görüntülenir.

l arayıcı ile ilgili detayli bilgiler goruntulenir.

- 4. Tarayıcınızın çalışıp çalışmadığını kontrol etmek için **Tarayıcı Işıklı/Sesli Uyarısı** öğesine tıklayın. Tarayıcıdan bir sesli uyarı duyabilirsiniz.
- 5. **Rugged Control Center**'a gidin ve **Ayarlar** bölümünde barkod tarayıcısını kontrol edin.

|      | Note: PL-3307-2000-XXXR<br>Configuration name: Modified<br>Emmanya numering Datase XVVVVVVVVVVVVVVVVVVVVVVVVVVVVVVVVVVVV                                                                                                    | -                      |
|------|----------------------------------------------------------------------------------------------------|------------------------|
|      |                                                                                                    | Current Mode: USB - SI |
| Sele | t an operation mode                                                                                                    |                        |
| En.  | Barcode data viewer (Scan Log)                                                                                                    |                        |
| 6    | Display barcode data including hidden characters. Select a communication mode.                                                                                                    |                        |
|      | USB - HID Keyboard Emulation                                                                                                    |                        |
|      | Factory default – Data output as if originating from a PC keyboard. All Advanced Data Formatting (ADF) and prefix/suffix rules applied.                                                                                                    |                        |
|      | USB - OPOS (IBM Hand-held USB with Full Scan Disable)                                                                                                    |                        |
|      | Industry standard protocol for retail point of sale (POS) applications. Limited ADF and prefix/suffix rules applied.                                                                                                    |                        |
|      | USB - SNAPI                                                                                                    |                        |
|      | Symbol protocol for image capture / barcode scanning applications. No ADF and limited prefix/suffx rules applied.                                                                                                    |                        |
| _    | - Images viewer (Image Log)                                                                                                    |                        |
|      | A manual and a manual and a manual and |                        |
| ũ    | Capture, display and save images. Plus option to optimize image capture performance / settings.                                                                                                    |                        |
| _    | Images viewer (Image Log)                                                                                                    |                        |

# 6. Dell'e Başvurma

### Bu görev hakkında

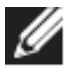

Etkin bir İnternet bağlantınız yoksa iletişim bilgilerini faturanızda, sevk irsaliyenizde, fişinizde veya Dell ürün kataloğunuzda ilgili iletişim bilgilerini bulabilirsiniz.

Dell, birkaç çevrimiçi ve telefon tabanlı destek ve hizmet seçeneği sunar. Bu hizmetlerin kullanılabilirliği ülkeye/bölgeye veya bölgeye ve ürüne göre değişir ve bölgenizde bazı hizmetler verilemiyor olabilir. Satış, teknik destek veya müşteri hizmetleri ile ilgili konularda Dell'e başvurmak için:

#### Adımlar

- 1. <u>www.dell.com/support</u> adresine gidin.
- 2. Destek kategorinizi seçin.
- 3. Sayfanın altındaki Ülke/Bölge Seçin açılan menüsünden ülkenizi veya bölgenizi doğrulayın.
- 4. Gereksiniminize uygun hizmet veya destek bağlantısını seçin.